Dear Rockwell Middle School Parents/Guardians & Student,

Great news—we're now using **Schoology** (pronounced: Skoo'-luh-jee), an award-winning learning management system. Now you can access your courses, assignments, and content by logging into one place! With your student account in Schoology you can:

- Access your Courses
- Complete Assessments
- Submit Assignments
- Communicate with Teachers
- View your Grades
- Collaborate within Groups
- Receive Updates
- Manage your Calendar

Since an account has already been created for you, all you have to do is log in! To help you get started, you have already been enrolled in your **Courses**.

## What Do I Need to Setup in Schoology?

- 1. Setup your <u>User Profile</u>
- 2. Navigate to your <u>Courses</u>
- 3. Check your Grades
- Understand the <u>Homepage</u>: (Updates, Recent Activity, Calendar)

## How Do I Log into My Account?

You can log into your account following these steps:

- 1. In your browser, navigate to Office 365 https://portal.office365.com/
- 2. Enter your Office 365 email and password. Leave the tab open and signed in.
- 3. Select the plus button to open a second, navigate to macomb.schoology.com.

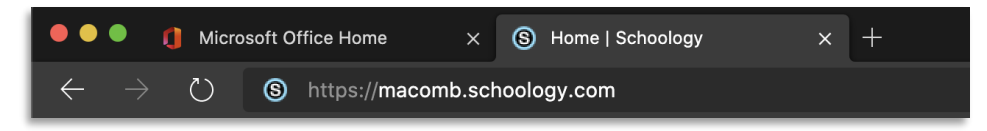

We think you will find that Schoology is intuitive and user-friendly. If you have any questions, please reach out to your student's teacher via email (firstinitiallastname@misd.net) or at 586-939-2290.

Sincerely,

Corey Velazquez Principal Rockwell Middle School

## How Do I Learn More About How to Use Schoology?

To learn more, you can:

- Visit <u>Schoology Support</u> to access Help Guides.
- Contact your student's caseload teacher

| - Microsoft        |
|--------------------|
| ← kgrunow@misd.net |
| Enter password     |
| Password           |
| Forgot my password |
| Sign in            |
|                    |
|                    |

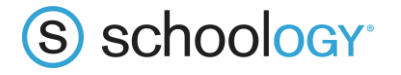